Manual para criação de conta no Ariba Network e acesso a eventos de sourcing Fornecedores

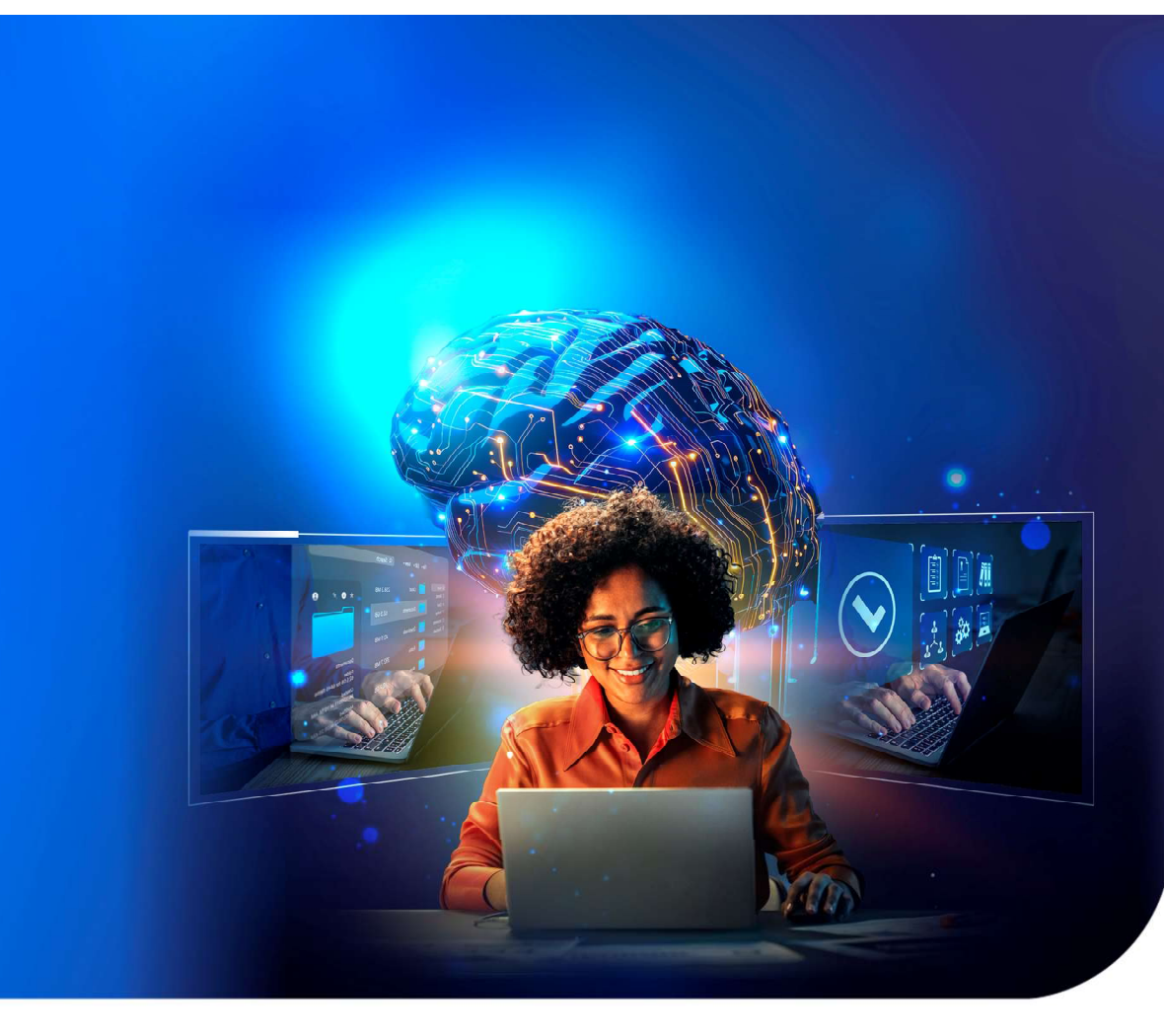

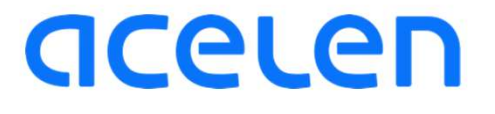

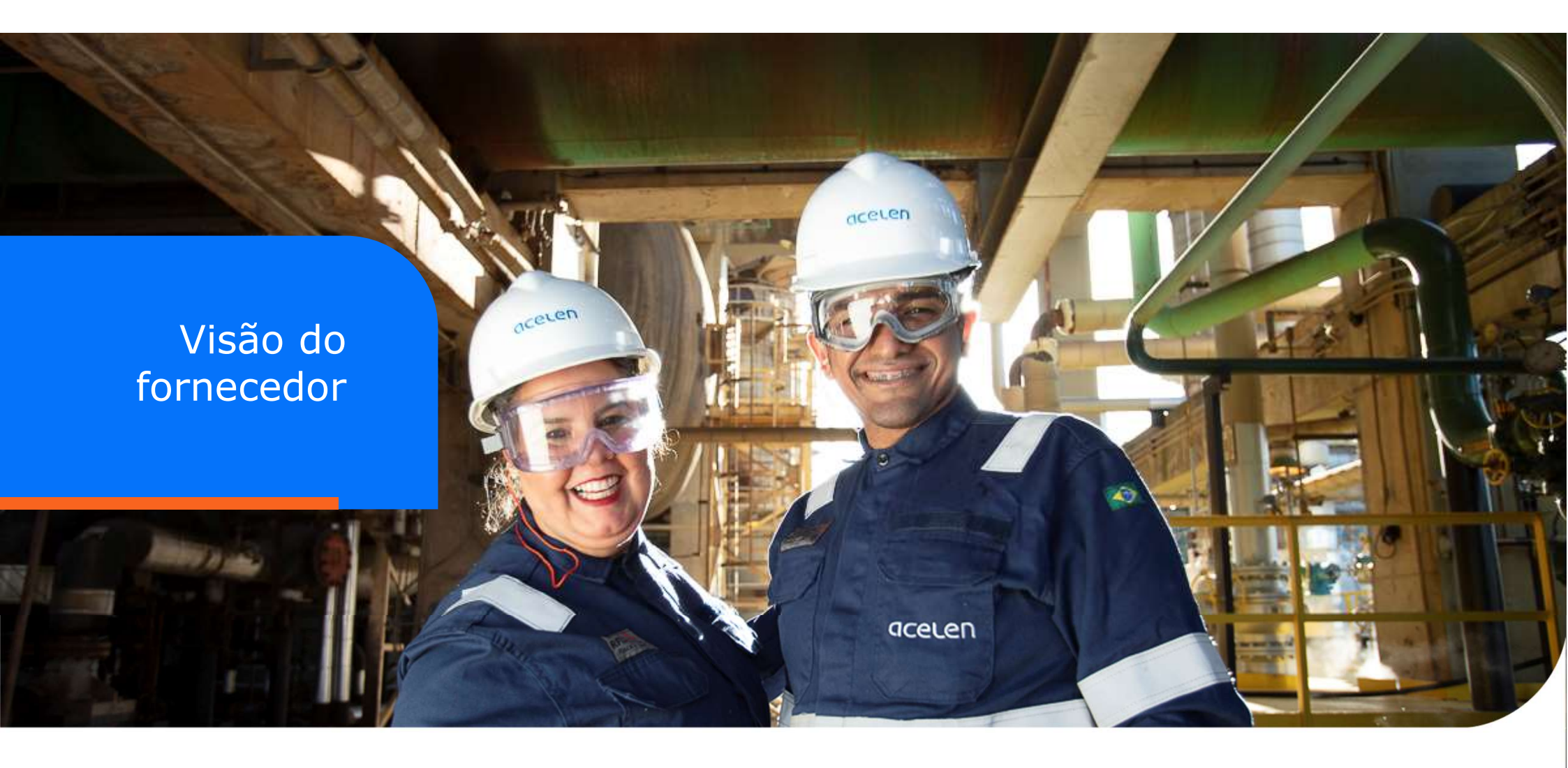

O fornecedor receberá um e-mail para participar do evento do evento de Sourcing.

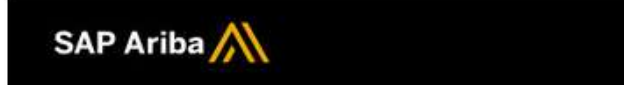

Welcome, MARIA teste.

Acelen - TEST has registered you on their Ariba Spend Management site and invited you to participate in the following event: RFP - Cotação. The event starts on Monday, September 23, 2024 at 6:40 AM, Pacific Daylight Time and ends on Monday, September 23, 2024 at 7:10 AM, Pacific Daylight Time.

<u>Click Here</u> to access this event. You must register on the Ariba Commerce Cloud or log in using your existing Ariba Commerce Cloud account username and password before you can access this event.

NOTE: This link is only valid for 30 days. Make sure to register on the Ariba Commerce Cloud before the link expires. After you register on the Ariba Commerce Cloud, you can no longer use this link.

If you have questions about this event, contact Raquel Silvati Miguel via telephone at or via e-

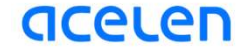

Clicando no link recebido no e-mail será redirecionado para a tela de criação de conta no Ariba Network

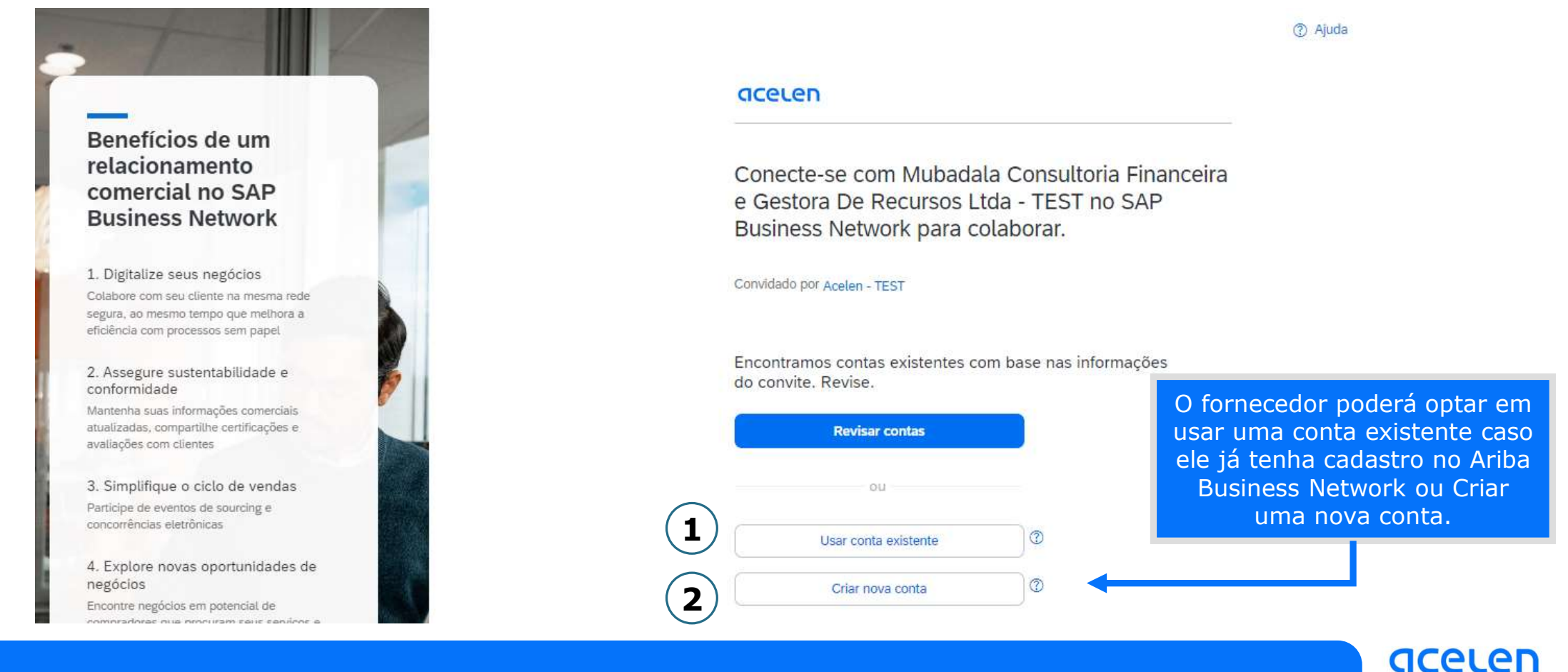

Alguma informações estarão pré-preenchidas da solicitação realizada pelo Comprador, o Fornecedor deve checar se as informações estão corretas

Version and the second second s

| 1                                    | 0                                                                                                    |                                   |
|--------------------------------------|----------------------------------------------------------------------------------------------------|-----------------------------------|
| Não conhece seu número DUNS?         | -                                                                                                    | O fornecedor realizará o cadastro |
| Nome (razão social) da empresa *     |                                                                                                    |                                   |
| Raimunda e Henry Eletrônica ME       | Eu li e concordo com os Termos de uso.                                                               |                                   |
| País/Região *                        | Eu concordo que o SAP Business Network tornará<br>partes dos meus dados pessoais (como definido na   |                                   |
| Brasil [ BRA ]                       | Declaração de privacidade) acessíveis a outros<br>usuários e ao público, com base em minha função no |                                   |
| Linha 1 do endereço *                | SAP Business Network e nas configurações de<br>visibilidade de perfil aplicáveis.                    |                                   |
| Rua Doutor Coriolano Burgos Sobrinho | Consulte a Declaração de privacidade para saber como<br>processamos dados pessoais.                  |                                   |
| Linha 2 do endereço                  |                                                                                                    |                                   |
|                                      |                                                                                                    |                                   |
| Código postal *                      | VAO SOU UM FODO<br>reCAPTCHA<br>Privacitade - Termos                                                 | (2)                               |
| 11087-550                            |                                                                                                    |                                   |

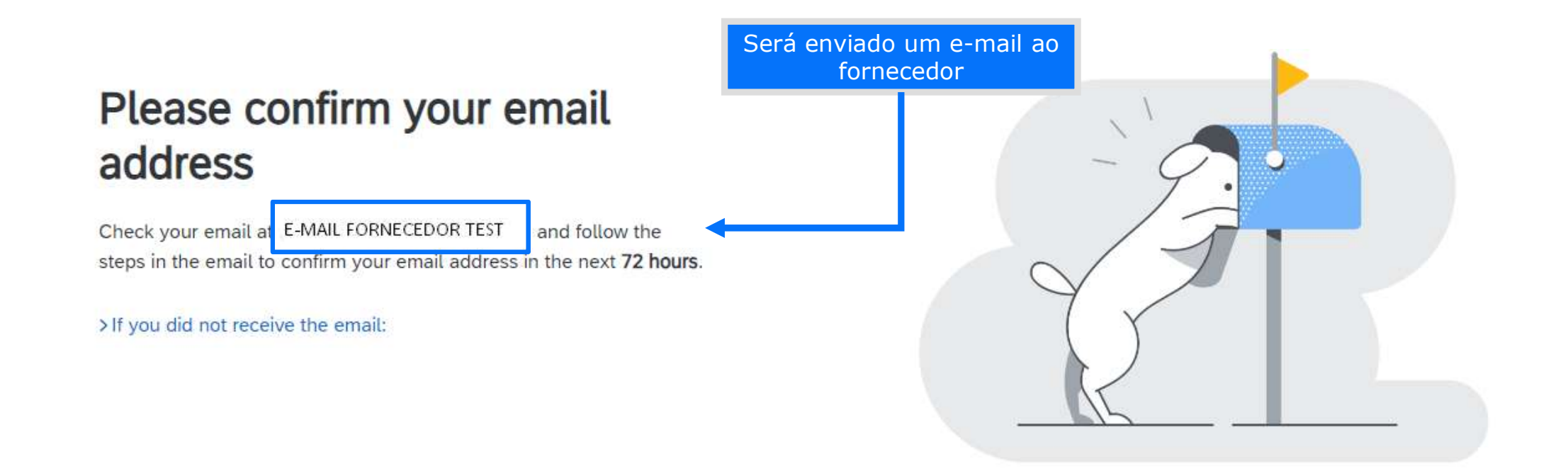

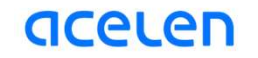

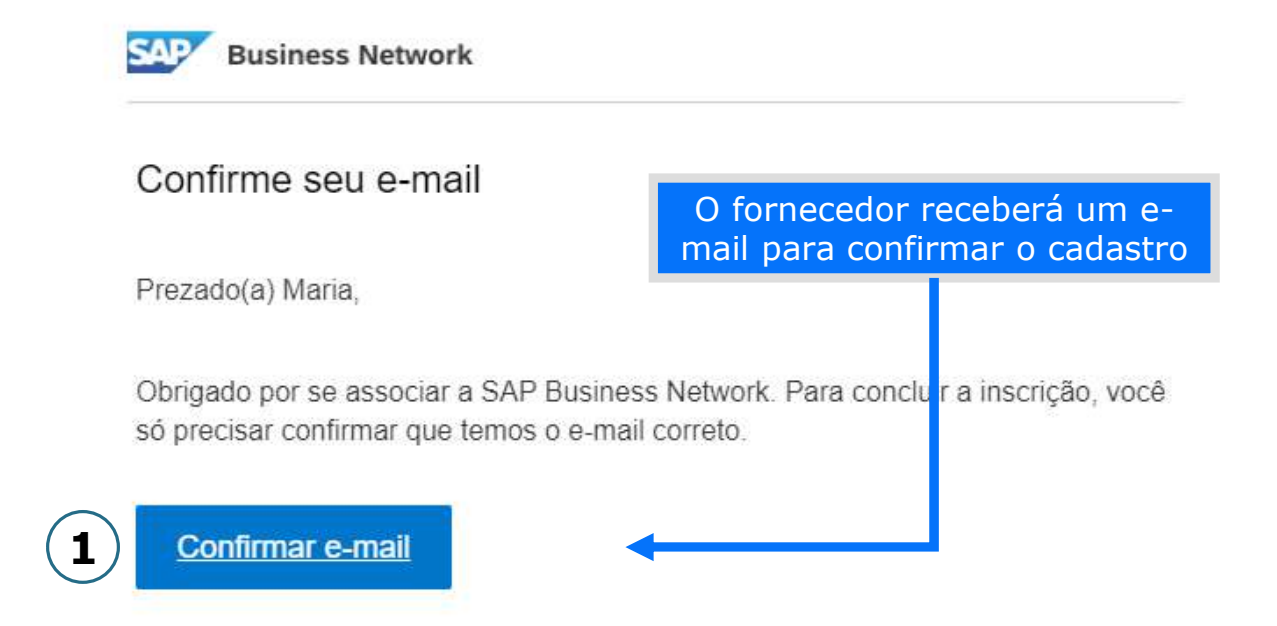

### Quase concluído. Só precisamos de mais alguma informação.

clientes procurando empresas como a sua.

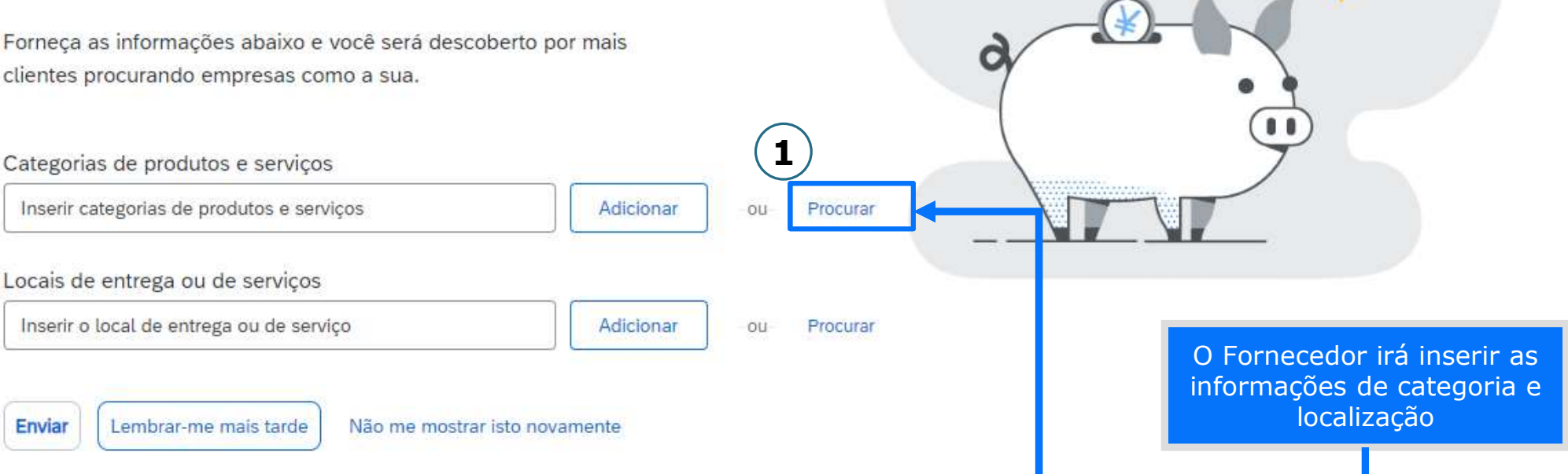

| lique na categoria de produtos e se<br>K para salvar as suas alterações.                                                                                                    | rviços que deseja adicionar e clique no ícone +. As categorias de p                                                                                                    | produtos e serviços de nível mais baixo ser | ão exibidas quando você clicar em uma o | ategoria de produtos e serviços. Cliqu             |
|----------------------------------------------------------------------------------------------------|----------------------------------------------------------------------------------------------------|---------------------------------------------|-----------------------------------------|----------------------------------------------------|
| FOCUTAT CATEGORIAS DE PRO<br>Humanitarian Relief Items, Kits, o<br>Accessories ><br>Financial Instruments, Products,<br>and Agreements ><br>Land and Buildings and Structure | Contracts<br>s and                                                                                                    | Coleções ><br>Prêmios >                     | (F)                                     | Sem itens                                          |
| Alimentos e bebidas ><br>Artigos esportivos ><br>Combustiveis, aditivos e lubrifica                                                                                          | Equipamentos e acessórios de acampam<br>e ar livre ><br>Equipamentos e acessórios de esportes<br>Equipamentos e suprimentos de lazer,<br>parquinhos infantis, piscina e spa > | ento >                                      | Insir                                   | a as informações d<br>goria de produtos<br>serviço |

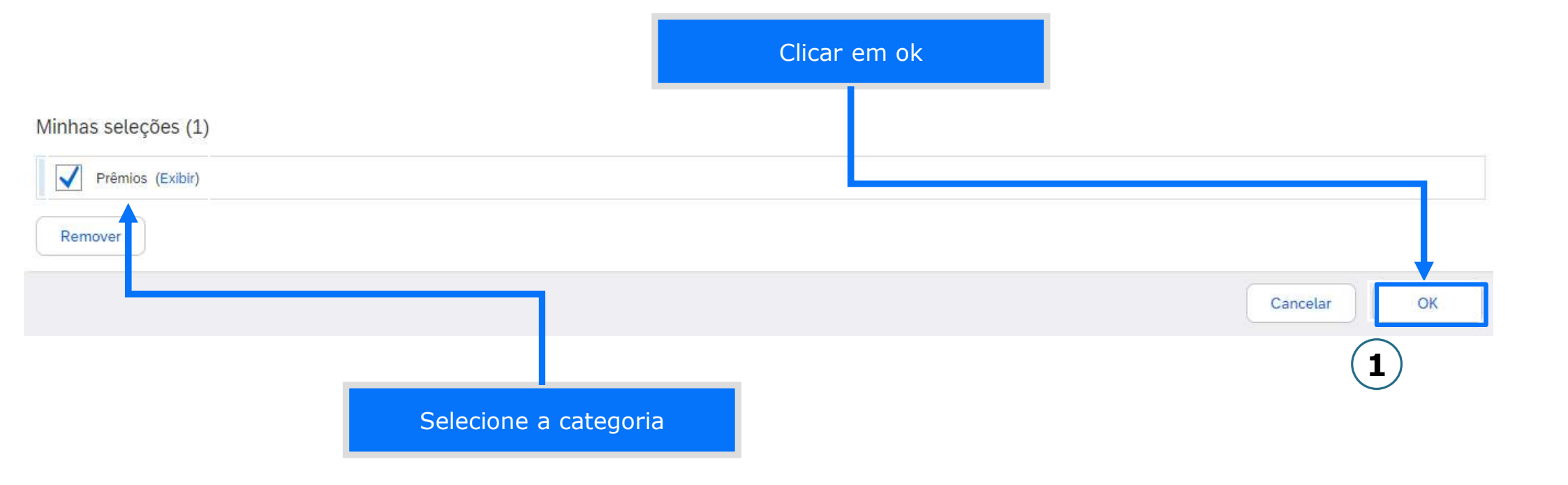

### Quase concluído. Só precisamos de mais alguma informação.

Forneça as informações abaixo e você será descoberto por mais clientes procurando empresas como a sua.

#### Categorias de produtos e serviços

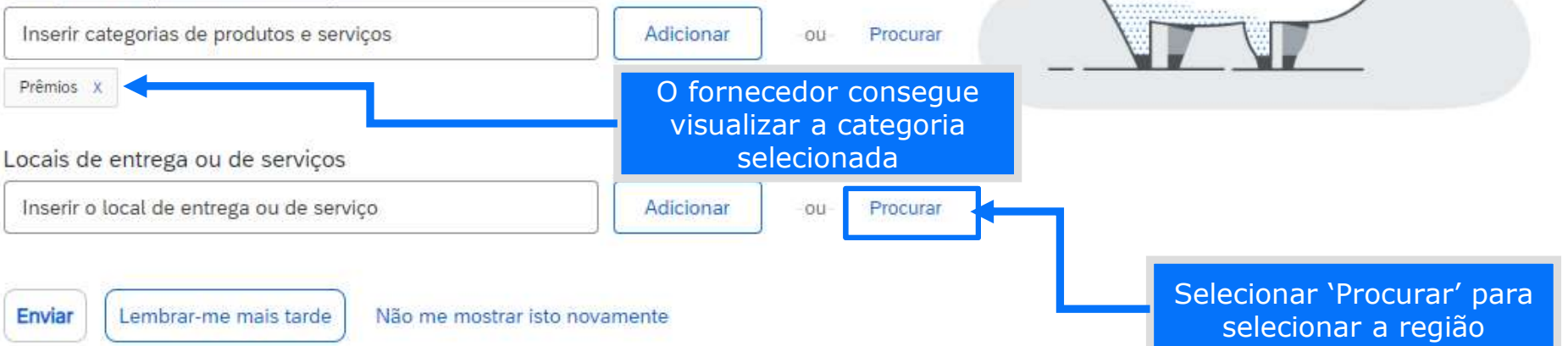

#### Seleção de local de entrega ou de serviços

Selecione os territórios que sua empresa atende. Se sua empresa oferece cobertura global, escolha Global.

🔵 Global

Selecione o local de entrega ou de serviços

Clique em um país/região que deseja adicionar e no ícone +. Estados e províncias são exibidos depois que você clica em um país/região. Clique em OK para salvar suas alterações.

| América do Norte >   | * | Argentina >                            | <ul> <li></li></ul> |   | Acre               | <ul> <li></li></ul>  |
|----------------------|---|----------------------------------------|---------------------|---|--------------------|----------------------|
| América Central >    |   | Bolívia >                              | ۲                   |   | Alagoas            | ۲                    |
| América do Sul >     |   | Brasil > (2)                           | ~                   |   | Amapá              | ①                    |
| Caribe >             | > | Chile >                                | <b>(</b>            | 5 | Amazonas           | ۲                    |
| Norte Europeu >      | ~ | Colômbia >                             | Ð                   | · | Bahia              | <b>(</b>             |
| Europa Ocidental >   |   | Equador >                              | Ð                   |   | Ceará              | ۲                    |
| Leste Europeu >      |   | Geórgia do Sul e Ilhas Sandwich do Sul | Ð                   |   | Distrito Federal   | ۲                    |
| Furnna Central       | * | Guiana 🔪                               | <b>(+</b> )         |   | Ecnírito Conto     | <b>(+</b> ) <b>*</b> |
|                      |   |                                        |                     |   |                    |                      |
| myinnas seleções (1) |   | O fo                                   | rnecedor irá        | S | elecionar a região |                      |

| ♥ Brasil | Remover | de fornecimento e o país e clicar em<br>ok |          | 3  |
|----------|---------|--------------------------------------------|----------|----|
|          |         |                                            | Cancelar | ОК |

### Quase concluído. Só precisamos de mais alguma informação.

Forneça as informações abaixo e você será descoberto por mais

| Categorias de produtos e serviços         |           |     |                                                                                                    | 7 |
|-------------------------------------------|-----------|-----|----------------------------------------------------------------------------------------------------|---|
| Inserir categorias de produtos e serviços | Adicionar | ou  | Procurar                                                                                                    |   |
| Prêmios X                                 |           |     |                                                                                                    | - |
| locais de entrega ou de serviços          |           |     |                                                                                                    |   |
| Inserir o local de entrega ou de serviços | Adicionar | 011 | Procurar                                                                                                    |   |
|                                           |           | ou  | The Constant of the Constant of the Constant o |   |
| Proci                                     |           |     |                                                                                                    |   |
| Brasil X                                  |           |     |                                                                                                    |   |

## O Fornecedor visualizará a RFP do evento de Sourcing dentro da página do Ariba Network

| vão há anúncios correspondentes.          | Bem-vindo ao site do<br>de mercado em quali<br>integridade de merca | Ariba Spend Management. Est<br>dade, serviço e custo. Este site<br>do. | te site auxilia na identificação dos m<br>é administrado pela Ariba, Inc. com | elhores fornecedores líderes<br>o objetivo de garantir a maior | aceu       | en |
|-------------------------------------------|---------------------------------------------------------------------|------------------------------------------------------------------------|-------------------------------------------------------------------------------|----------------------------------------------------------------|------------|----|
| Aqui o fornecedor<br>tem uma visão geral  | Início                                                              |                                                                        |                                                                               |                                                                |            |    |
| dos processos em<br>abertos, concluídos e | Eventos                                                             |                                                                        |                                                                               |                                                                |            | m  |
| em andamento                              | Título                                                              | Código                                                                 | Hora de término 🛛                                                             | Tipo de evento                                                 | Participou |    |
|                                           | <ul> <li>Status: Aberto (1)</li> </ul>                              |                                                                        |                                                                               |                                                                |            |    |
|                                           | RFP - Cotação                                                       | Doc1287494986                                                          | 23/9/2024 11:10                                                               | RFP                                                            | Não        |    |
| Para participar é só                      | Avaliações de risco                                                 | L.                                                                     |                                                                               |                                                                |            |    |
| clicar no nome do                         | Título Cód                                                          | igo Hora de t                                                          | érmino 🖡                                                                      | Tipo de evento                                                 |            |    |
|                                           |                                                                     |                                                                        | Não há itens                                                                  |                                                                |            |    |

#### O Fornecedor irá responder o questionário de RFP

| Detalhes do<br>evento                                                  | Doc1287494986 - RFP - Cotação                                                                                                    |                                                                     |                                                                                 | Rodada: 1                                                     | (b) Tempo re 00:05                                | estante<br>5:30 |
|------------------------------------------------------------------------|----------------------------------------------------------------------------------------------------|---------------------------------------------------------------------|---------------------------------------------------------------------------------|---------------------------------------------------------------|---------------------------------------------------|-----------------|
| ensagens do evento<br>azer download dos tutoriais<br>quipe de resposta | Revise e responda aos pré-requisitos. As perguntas pré-re<br>exigir que o proprietário do evento revise e aceite suas re<br>participar do evento. | equísitos devem ser respondidas<br>espostas para você continuar con | para que você possa exibir o conteúdo o<br>evento. Se você recusar as condições | u participar do evento. Algun<br>dos pré-requisitos, não pode | is pré-requisitos pode<br>erá exibir o conteúdo i | /m<br>nem       |
| Lista de verificação                                                   | Fazer download do conteúdo                                                                                                    | Revisar pré-requisitos                                              | Recusar-se a responder                                                          | Imprimir informaçõe                                           | es do evento                                      |                 |
| 1. Revisar detalhes do evento                                          | Todo o conteúdo                                                                                                    |                                                                     |                                                                                 |                                                               | Π                                                 | *               |
| 2. Revisar e aceitar pré-                                              | Nome †                                                                                                    | Preço Bruto (somente com ICMS                                       | )                                                                               |                                                               |                                                   |                 |
| requisitos                                                             | ▼ 1.0 Introdução                                                                                                    |                                                                     |                                                                                 |                                                               |                                                   |                 |
| 3. Selecionar lotes/itens                                              | 1.1 Carta Convite Mais +                                                                                                    |                                                                     |                                                                                 |                                                               |                                                   |                 |
| de unha                                                                | ▼ 2.0 Informações do evento                                                                                                    |                                                                     |                                                                                 |                                                               |                                                   |                 |
| 4. Enviar resposta                                                     | 2.1 Cronograma do evento                                                                                                    |                                                                     |                                                                                 |                                                               |                                                   |                 |
|                                                                        | ▼ 3.0 Condições Gerais de<br>Fornecimento                                                                                                    |                                                                     |                                                                                 |                                                               |                                                   |                 |
| Conteúdo do evento                                                     | 3.1 O fornecedor<br>participante declara que leu                                                                                                  |                                                                     |                                                                                 |                                                               |                                                   |                 |
|                                                                        |                                                                                                    |                                                                     |                                                                                 |                                                               |                                                   | E.              |

| Orientações:                                                                                                    |                                                                                          |                 |
|----------------------------------------------------------------------------------------------------|------------------------------------------------------------------------------------------|-----------------|
| A apresentação de propostas comercial e técnica, deve se                                                        | er feita <u>em arquivos distintos</u> e enviadas pelo Portal Ariba.                      |                 |
| As propostas enviadas por e-mail serão automaticamente<br>Os prazos informados no sistema são fundamentais para | desconsideradas.<br>o processo, portanto, após o prazo expirado pão será permitido o epv | io de propostas |
| As informações abaixo deverão obrigatoriamente constar                                                          | em sua proposta:                                                                         |                 |
| <ul> <li>Descrição detalbada dos itens:</li> </ul>                                                              |                                                                                          |                 |
| <ul> <li>NCM;</li> </ul>                                                                                        |                                                                                          |                 |
| <ul> <li>Prazo de entrega em dias corridos;</li> <li>Candiçãos de paramentos mínimo 20 dias anés a</li> </ul>   |                                                                                          |                 |
| <ul> <li>Incidência de todos os impostos (ICMS/IPI/PIS/CO</li> </ul>                                            | FINS/ST);                                                                                |                 |
| <ul> <li>Devem estar inclusos nos preços todos impostos ir</li> </ul>                                           | ncidentes;                                                                               |                 |
| <ul> <li>Informar a origem do material;</li> <li>CNPL de faturamento.</li> </ul>                                |                                                                                          |                 |
|                                                                                                    |                                                                                          |                 |
| (*) indica um campo obrigatório                                                                                 | gré-requisitos abaixo. Alguns deles nodem ser nerguntas                                  |                 |
|                                                                                                    | 0                                                                                        |                 |
|                                                                                                    | Enviar esta resposta?                                                                    |                 |
| Assim que respondido alguns                                                                                     | Clique em OK para enviar                                                                 | OK Cancelar     |
| pré-requisitos é possível                                                                                       |                                                                                          |                 |
| enviar a resposta e iniciar a                                                                                   | OK Cancelar                                                                              |                 |
| cotação dos itens                                                                                               |                                                                                          |                 |
|                                                                                                    |                                                                                          |                 |
|                                                                                                    |                                                                                          |                 |
|                                                                                                    |                                                                                          |                 |

O Fornecedor poderá indicar de quais itens ele deseja participar da cotação, a mensagem do passo 3 só aparece nos casos de não seleção de algum item

| Lotes disponíveis para cotação                         |                                                                |
|--------------------------------------------------------|----------------------------------------------------------------|
| Nome                                                   | Motivo para não fazer uma oferta                               |
| 8.0 CABO INSTR. 250V 01P 1MM <sup>2</sup> PVC/E ST2    | Não temos uma peça/material compatível 🗸                       |
| CABO INSTR. 250V 01P 1MM <sup>2</sup> PVC/E ST2        |                                                                |
| 9.0 CABO INSTR. 250V 02P 1MM <sup>2</sup> PVC/E ST2    | Não temos uma peça/material compatível 🗸                       |
| CABO INSTR. 250V 02P 1MM <sup>2</sup> PVC/E ST2        |                                                                |
| 10.0 CABO INSTR. 250V 01P 1,5MM <sup>2</sup> PVC/A ST1 |                                                                |
| CABO INSTR. 250V 01P 1,5MM <sup>2</sup> PVC/A ST1      |                                                                |
| Confirmar lotes/itens de linha selecionados            | Aviso: você não selecionou todos os lotes                      |
|                                                        | Voce optou por participar de apenas 1 dos 3 lotes disponíveis. |
|                                                        |                                                                |
|                                                        | 3 Usar lotes selecionados Cancelar                             |
|                                                        |                                                                |
|                                                        |                                                                |

O Fornecedor responderá todas as questões e irá enviar a resposta completa, caso alguma pergunta obrigatória não tenha sido respondida o sistema apresenta uma mensagem de erro sinalizando qual a pergunta pendente

| ainel                                                           | 🖻 Doc1287494986 - RFP - Cotaçã                  | io                                        | Rodada: 1 () 00:00:50     |
|-----------------------------------------------------------------|-------------------------------------------------|-------------------------------------------|---------------------------|
| ensagens do evento<br>stórico de respostas<br>julpe de resposta | Sua resposta aos pré-requisitos foram enviadas. |                                           |                           |
| Lista de verificação                                            | Todo o conteúdo                                 |                                           | <b></b> ×                 |
| 1. Revisar detalhes do<br>evento                                | Nome 1                                          | Preço Bruto (somente com ICMS)            |                           |
|                                                                 | ▼ 1.0 Introdução                                |                                           | ·                         |
| <ol> <li>Revisar e aceitar pré-<br/>requisitos</li> </ol>       | 1.1 Carta Convite Mais +                        |                                           |                           |
| 3. Selecionar lotes/itens                                       | ▼ 2.0 Informações do evento                     |                                           |                           |
| de linha<br>4. Enviar resposta                                  | 2.1 Cronograma do evento                        | Teste                                     |                           |
| Conteúdo do evento                                              | 4                                               |                                           | Clique em OK para enviar. |
| Todo o conteúdo                                                 | (*) indica um campo obrigató                    | rio                                       |                           |
|                                                                 | Enviar resposta completa Atuali                 | zar totais Salvar rascunho Compor mensage |                           |

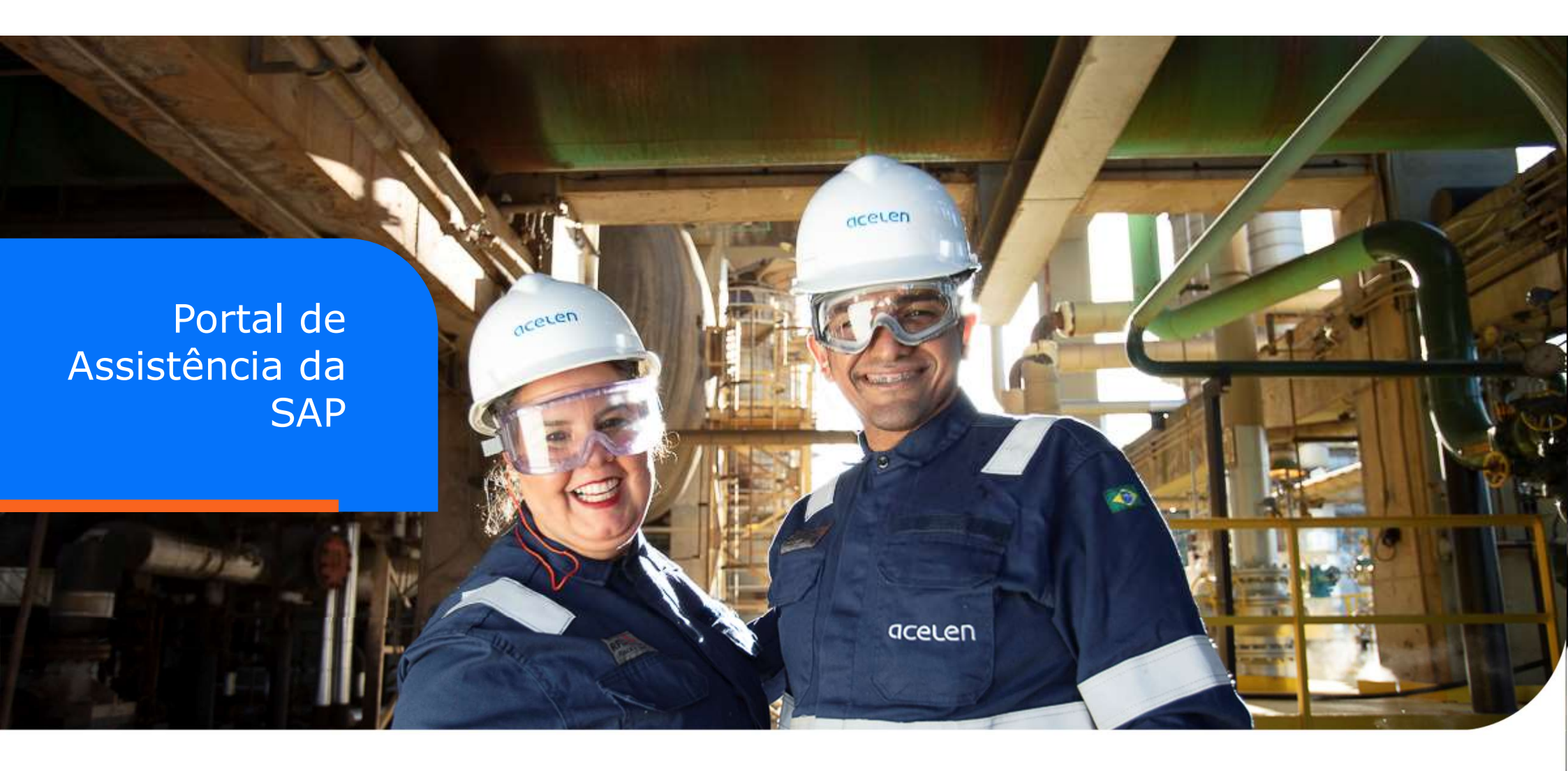

### Portal de Assistência da SAP

Clicando em 'Ajuda' no alto da tela, o fornecedor é automaticamente direcionado para a Central de ajuda da SAP, podendo fazer busca, verificar Perguntas Frequentes ou entrar em contato com a SAP

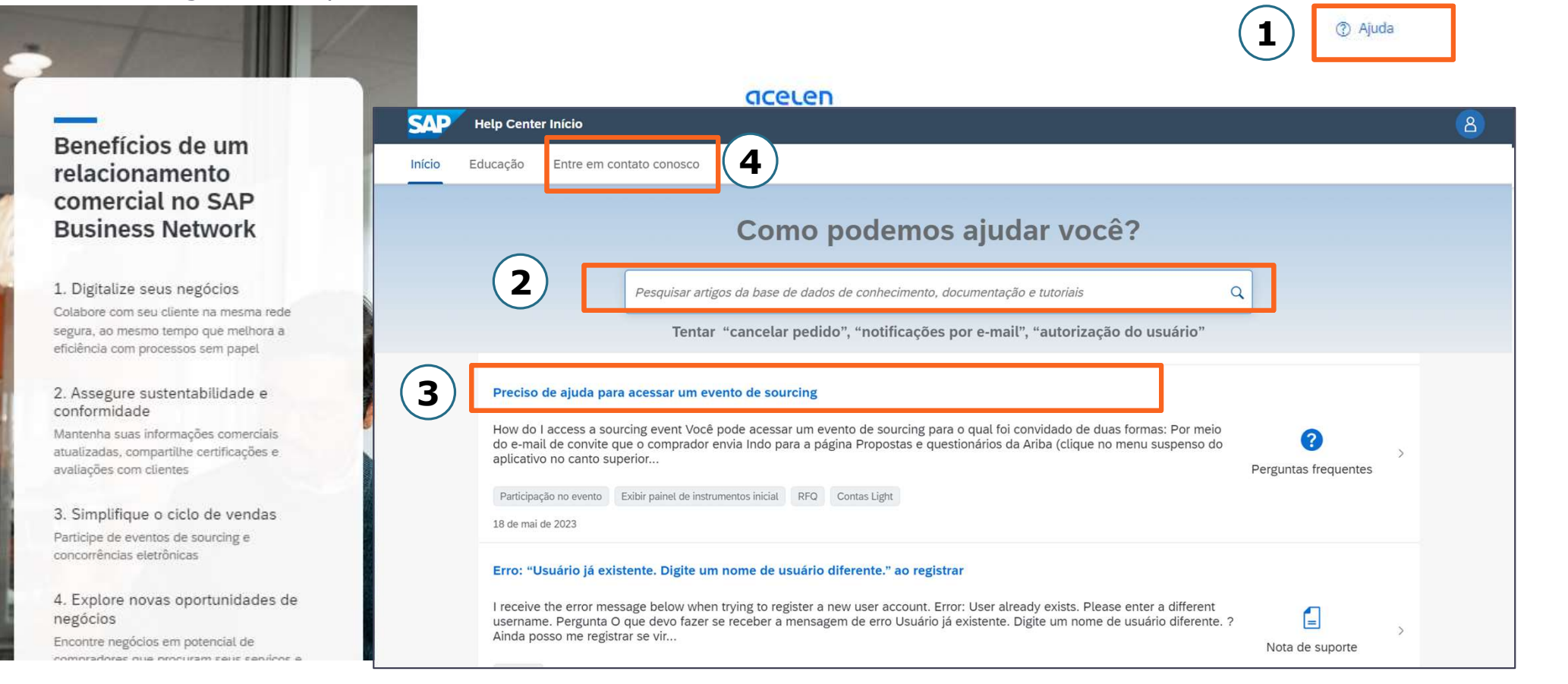

# **Obrigado:)**

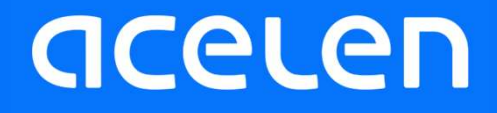